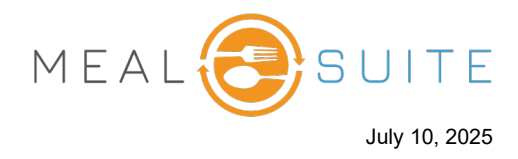

## Removing a Discount from an Individual Item

To remove a discount that was applied to an individual item:

- 1. If you are a POS dining room location, telect the diner whose discount is to be removed from an item.
- 2. From the right side of the screen, tap the discounted item.
- 3. Tap the **Discount** button. The Discounts pop-up window appears (second screenshot below).

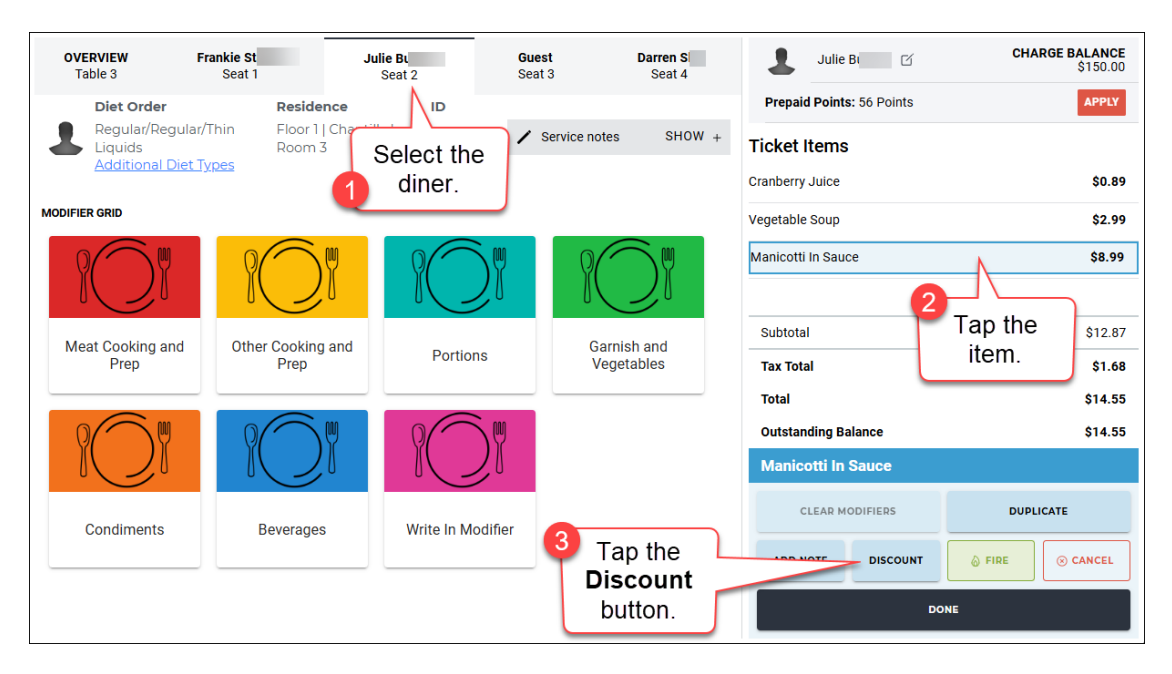

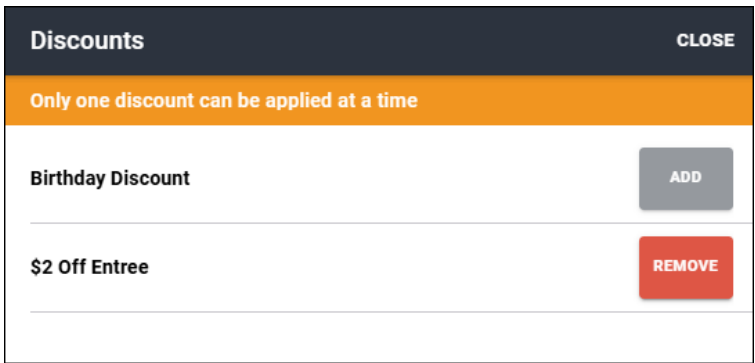

4. Tap the **Remove** button of the discount to be removed. The discount is removed from the item.

www.mealsuite.com

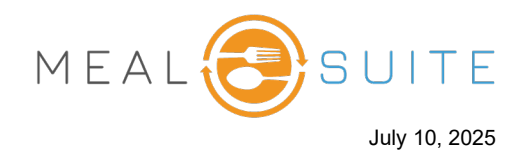

## Removing the Discount from an Order

To remove the discount that was applied to an order:

- 1. If you are a POS dining room location, select the diner whose discount is to be removed from their order.
- 2. On the right side of the screen, tap the **Discount** button. The Discounts pop-up window appears (second screenshot below).

| OVERVIEW Frankie S<br>Table 3 Seat 1       | Julie B<br>Seat 2 | Guest<br>Seat 3        | Darren S<br>Seat 4 | Julie B                   | CHARGE BALANCE<br>\$150.00 |
|--------------------------------------------|-------------------|------------------------|--------------------|---------------------------|----------------------------|
| Diet Order Re                              | sidence ID        |                        |                    | Prepaid Points: 56 Points | APPLY                      |
| Regular/Regular/Thin Flo<br>Liquids Roo    | Select the        | ✓ Service notes SHOW + |                    | Ticket Items              |                            |
| Additional Diet Types                      | diner.            |                        |                    | Apple Juice               | \$0.79                     |
| POS GRID / ENTREE                          |                   |                        | Dinner 👻           | Southwest Corn Soup       | \$2.99                     |
| [S] BBQ Riblette (1 each)                  |                   | \$0.00                 | 1 ADD              | Manicotti In Sauce        | \$8.99                     |
| [S] Manicotti In Sauce (2 each)            |                   | \$8.99                 | 1 ADD              |                           |                            |
| [S] Parmesan Crusted Chicken Milano (1 se  | rving)            | \$9.99                 | 1 ADD              |                           |                            |
| [S] Tuna Salad Plate w/Pita Bread (1 each) |                   | \$0.00                 | 1 ADD              | Subtotal                  | \$12.77                    |
|                                            |                   |                        |                    | Tax Total                 | \$1.66                     |
|                                            |                   | Tap the<br>Discount    |                    | Total                     | \$14.43                    |
|                                            |                   |                        |                    | Outstanding Balance       | \$14.43                    |
|                                            |                   |                        |                    | Delivery Type:            | TICKET NOTE                |
|                                            |                   |                        | button.            | To Table                  |                            |
| BACK TO GRID                               |                   | VIEW ALL               | ITEMS              | DISCOUNT                  | FIRE CHECKOUT              |

| Discounts                                  | CLOSE  |
|--------------------------------------------|--------|
| Only one discount can be applied at a time |        |
| Birthday Discount                          | REMOVE |
| \$2 Off Entree                             | ADD    |
|                                            |        |

3. Tap the **Remove** button of the discount to be removed. The discount is removed from the order.

www.mealsuite.com